## Instalação de Scanner - Canon IR1643i

## **Windows**

## 1º Passo

Acessar https://suporte.pb.utfpr.edu.br/glpi/Scan.zip e fazer o download do driver; (por enquanto está na pasta \\172.29.150.130\publico\Drivers impressoras\CANON, instalador 2)

### 2º Passo

Em seguida, abra o arquivo baixado. Ele irá descompactar automaticamente e iniciar o instalador.

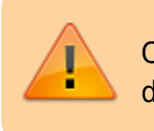

Caso não consiga executar este arquivo, clique com o botão direito sobre o arquivo baixado e descompacte/extraia.

#### Na tela do instalador, clique em Avançar:

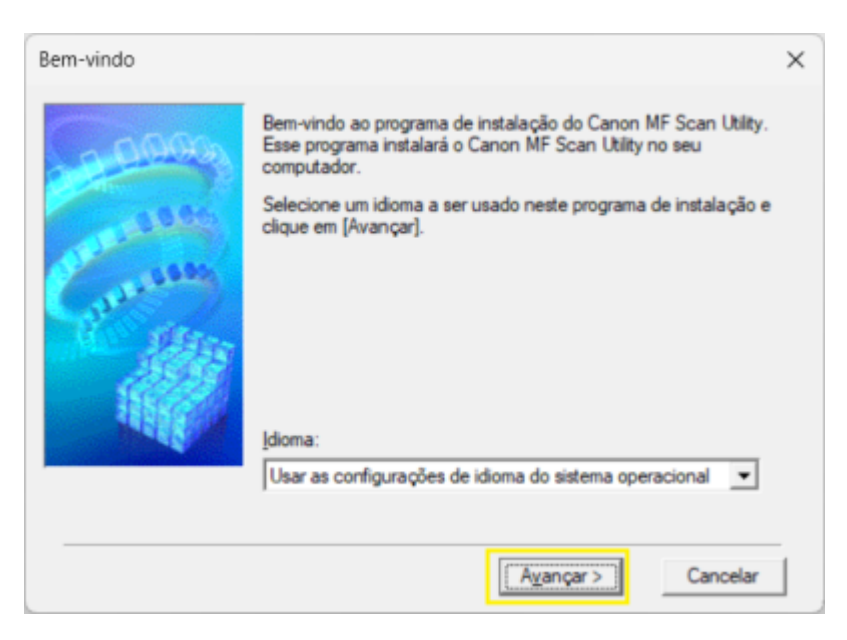

Aceite os termos:

Last update: 2025/01/14 13:08

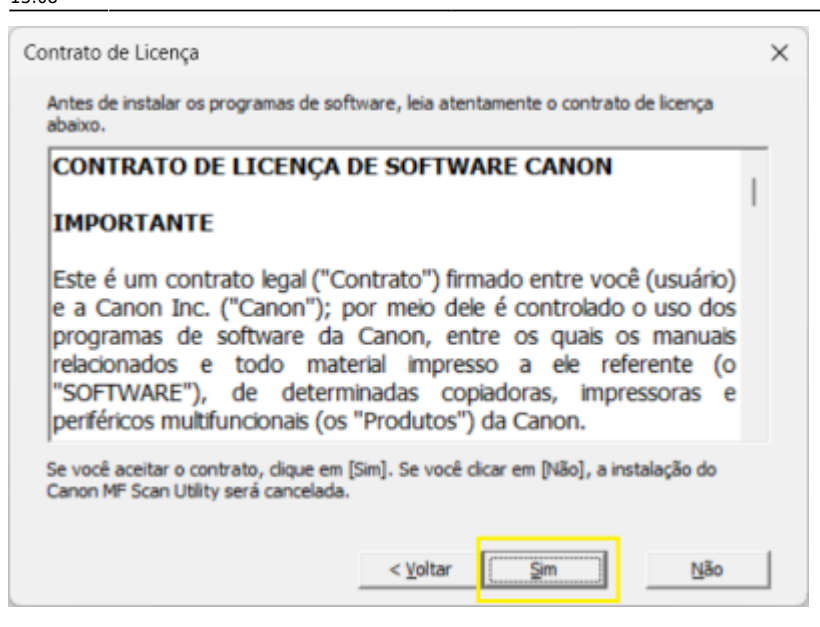

Aguarde a instalação e clique em Concluir:

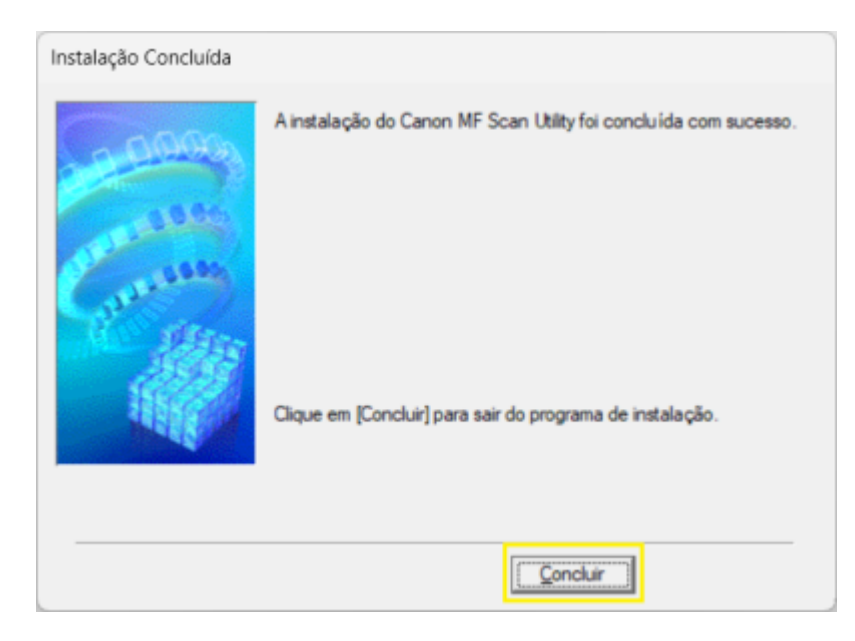

# **Como Digitalizar para o computador**

Vá até o painel da impressora, clique no botão Casa/Home para ativá-la:

2025/07/08 01:44

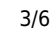

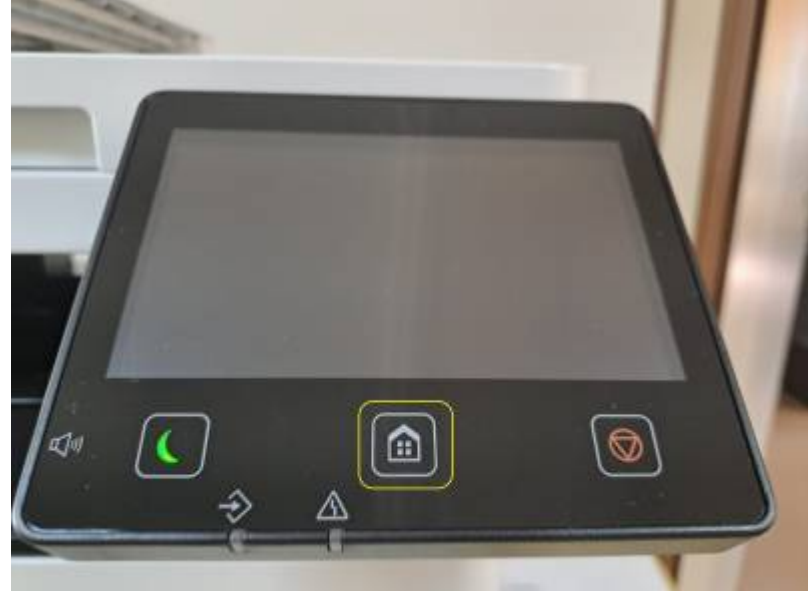

Clique em Digitalização:

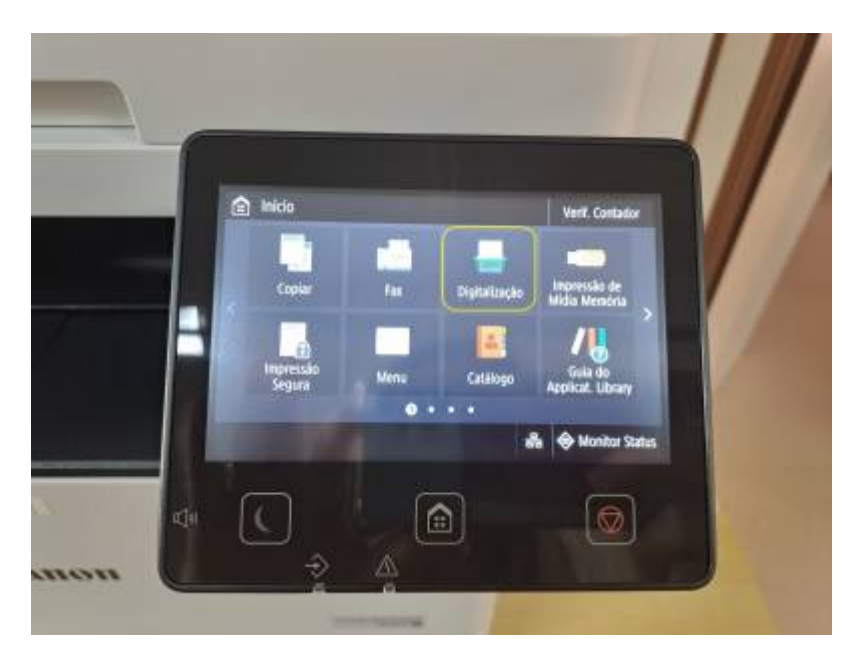

Depois em Computador:

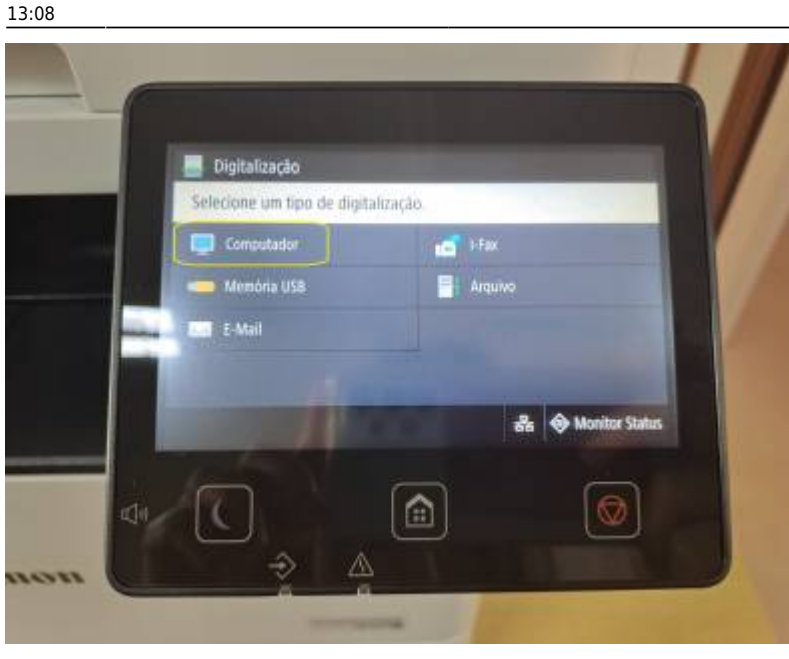

Selecione o computador de destino (geralmente está nomeado com o nº de patrimônio):

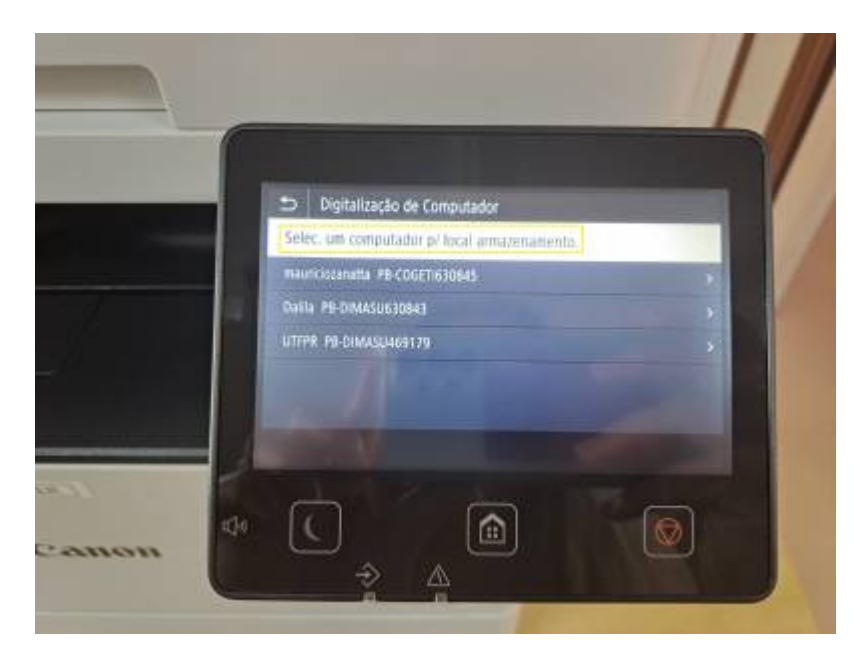

Escolha o tipo do escaneamento, e clique em Iniciar:

5/6

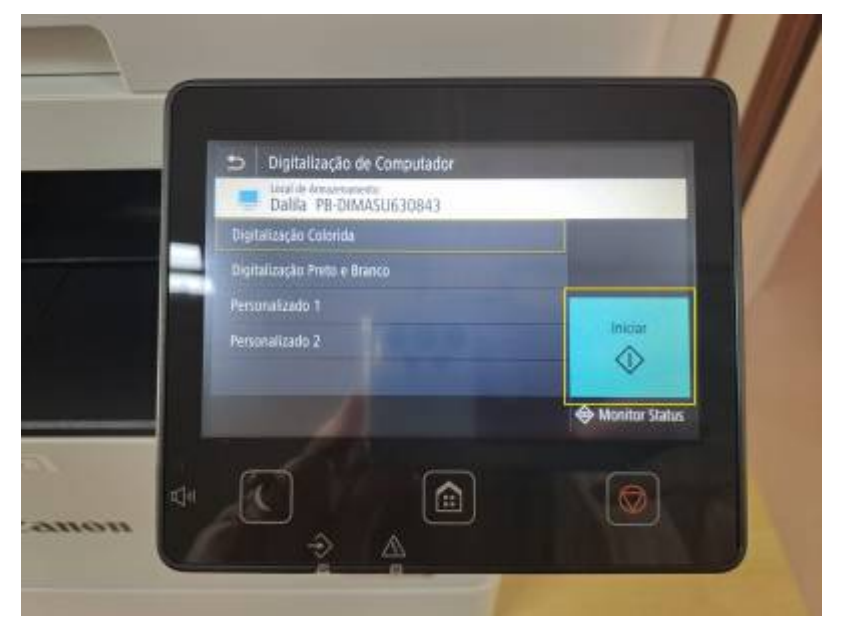

O escaneamento será iniciado:

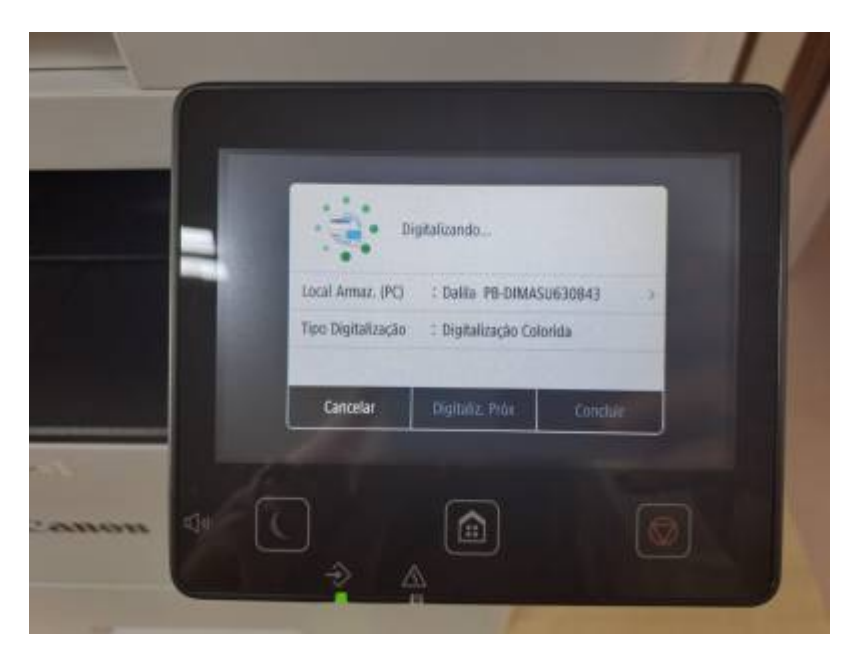

Em seu computador, a pasta de destino ficará em evidência na barra de tarefas:

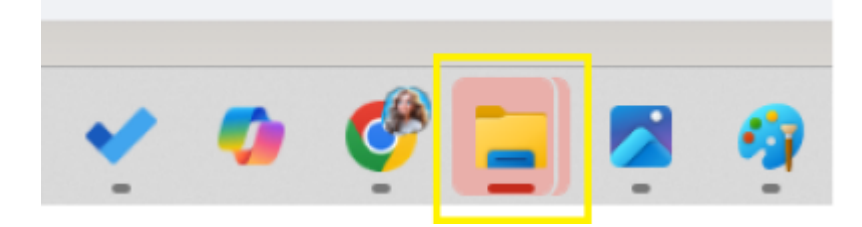

Os arquivos são armazenados na pasta Documentos, em subpastas com a data do escaneamento.

update: 2025/01/14 manuais:instalacao\_de\_scanner\_-\_canon http://wiki.pb.utfpr.edu.br/dokuwiki/doku.php?id=manuais:instalacao\_de\_scanner\_-\_canon&rev=1736860128 13:08

From: http://wiki.pb.utfpr.edu.br/dokuwiki/ - WIKI COGETI-PB Permanent link: http://wiki.pb.utfpr.edu.br/dokuwiki/doku.php?id=manuais:instalacao\_de\_scanner\_-\_canon&rev=1736860128 Last update: 2025/01/14 13:08

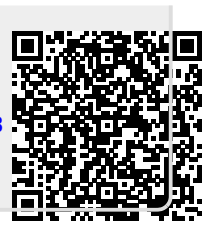